## セミナー参加手順、セミナー接続テスト、Zoom 視聴環境

セミナー参加手順

 本セミナーに参加するためのミーティング ID・PW および参加用ネームにつきましては、セミナー 前日、6月25日(木)にメールにてお送りいたします。セミナー当日は以下手順に沿って参加く ださい。

ミーティングID: **123 4567 8910(例)** ミーティングPW: abcde(例) 参加用ネーム: **001(例)** 

- 1. Zoomのアプリを立ち上げてください。
- 2. ホームの参加ボタンを押してください。
- 「ミーティングに参加」のポップアップが立ち上がりましたら、ミーティング ID 欄に「123 4567 8910(例)」を、その下の名前記入欄に「OO1(例)」を入力し、「9:30~45」に参 加ボタンをクリックしてください。(名前記入欄に既に名前が入力されている場合には、参加用ネ ームに変更頂くようお願いいたします。)

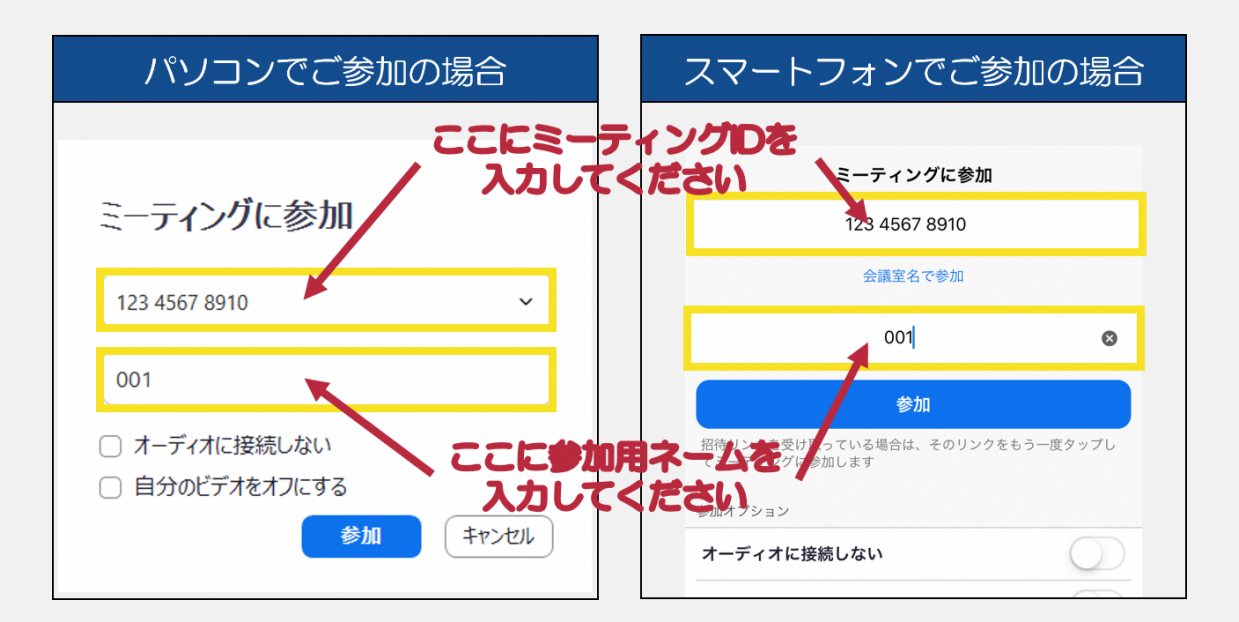

- 4. ミーティング PW を入力すると、ミーティング待機室に異動します。
- セミナー参加者照合を行い、確認でき次第こちらで参加承認を行います。承認されましたら、自動的にミーティングに参加できますので、承認されるまでお待ちください。なお、セミナー参加承認にはお時間を頂きます。開始直前にアクセスした場合、開始時間に間に合わない可能性がございますので、時間に余裕をもって参加申請頂くよう、ご協力お願いします。

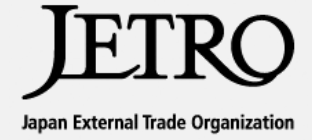

セミナー接続テスト

- 希望者のみ、6月24日(水)、25日(木)15:30~16:30 にジェトロ北九州と受講者との間で 接続テスト(所要時間10分程度)を実施します。
- 接続テストに参加するための Zoom ミーティング ID・PW および参加用ネームにつきましては、 お申込み時の「自動返信メール」をご確認ください。

Zoom 視聴環境

- セミナー参加には最新のZoomアプリが必須となります。Zoomのウェブサイトで視聴可能である ことをご確認の上ご受講ください。各自パソコンやスマートフォン等端末にアプリをダウンロード の上、ミーティングID・PWおよび参加用ネーム通知メールをお待ちください。
  - ▼ Zoom アプリのダウンロードはこちらから https://zoom.us/download
  - ▼ 以下テスト用 URL より、Zoom が問題なく接続されるか確認することができます。 https://zoom.us/test

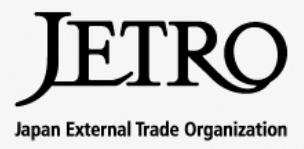